## **Positive Pay Alerts**

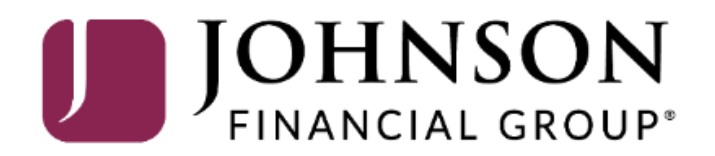

## **\_ACCESS**JFG **□**

Welcome, Kyle Kasbohm Last login 11/24/2020 at 12:43 PM

| On Thursday, November 26th, no el<br>Day. | ctronic transactions will be processed or transm | nitted as the F    | Federal Reserve and John             | son Financial Group will l | be closed      | d in observance of Thanksgiving | ×   |
|-------------------------------------------|--------------------------------------------------|--------------------|--------------------------------------|----------------------------|----------------|---------------------------------|-----|
| Click an account tile to view details a   | nd transaction history.                          |                    |                                      |                            |                |                                 | ×   |
| G Home                                    | Homo                                             |                    |                                      | ,                          | <u>_</u>       | DepositPartner                  | >   |
| ⊠ <sup>2)</sup> Message Center            | потпе                                            |                    |                                      | Ĺ                          | ą              | Positive Pay                    | >   |
| Transactions ~                            | ACCOUNTS 🖉                                       |                    |                                      | ,                          |                | Business Gateway                | >   |
| 🗒 Cash Management 🔿                       | Current: \$125.81 ⑦                              | 1                  |                                      |                            |                |                                 |     |
| Payments                                  | RLC VARIABLE 200201                              | \$4.10             | VARIABLE COMM                        | ERCIAL 200202              |                |                                 |     |
| ACH Pass-Thru                             | Current Balance                                  | ₽4.IU              | current balance                      | 23                         |                |                                 |     |
| DepositPartner - SSO                      | Test Checking **5801                             | :                  | COMMERCIAL CH                        | ECKING **2687              | :              |                                 |     |
| Lockbox                                   | Available Balance<br>Current Balance             | \$71.45<br>\$71.45 | Available Balance<br>Current Balance | \$24.<br>\$24              | .57            |                                 |     |
| Tax Payment                               |                                                  |                    |                                      |                            |                |                                 |     |
| JFG One Card                              | COMMERCIAL CHECKING **809<br>Available Balance   | \$16.19            |                                      |                            |                |                                 |     |
| Merchant Services                         | Current Balance                                  | \$16.19            |                                      |                            |                |                                 |     |
| Recipient Address Book                    |                                                  |                    |                                      |                            |                |                                 |     |
| Subsidiaries                              | ACCOUNT SUMMARY                                  |                    |                                      |                            | • . •          |                                 |     |
| Desitive Day                              | Assets Debts                                     |                    |                                      | Select Pos<br>Managem      | SITIVe<br>Nent | e Pay under the Ca              | ash |
| Positive Pay                              |                                                  |                    | Test Checking                        | managen                    | iciit          |                                 |     |
| Business Gateway                          | 14%                                              |                    | XXXXXX5801                           |                            |                |                                 |     |
| Positive Pay                              | 22% \$112<br>Total Assor                         | (                  | Available Balance<br>Current Balance | \$7                        | 1.45           |                                 |     |
| Small Business Credit C                   | 64%                                              | N N                | view fransactions                    |                            |                |                                 |     |
| Transfers V                               |                                                  |                    |                                      |                            |                |                                 |     |
| O Locations                               |                                                  |                    | < Previous                           | Nex                        | kt >           |                                 |     |

For additional assistance, please call 888.769.3796 or email tmsupport@johnsonfinancialgroup.com.

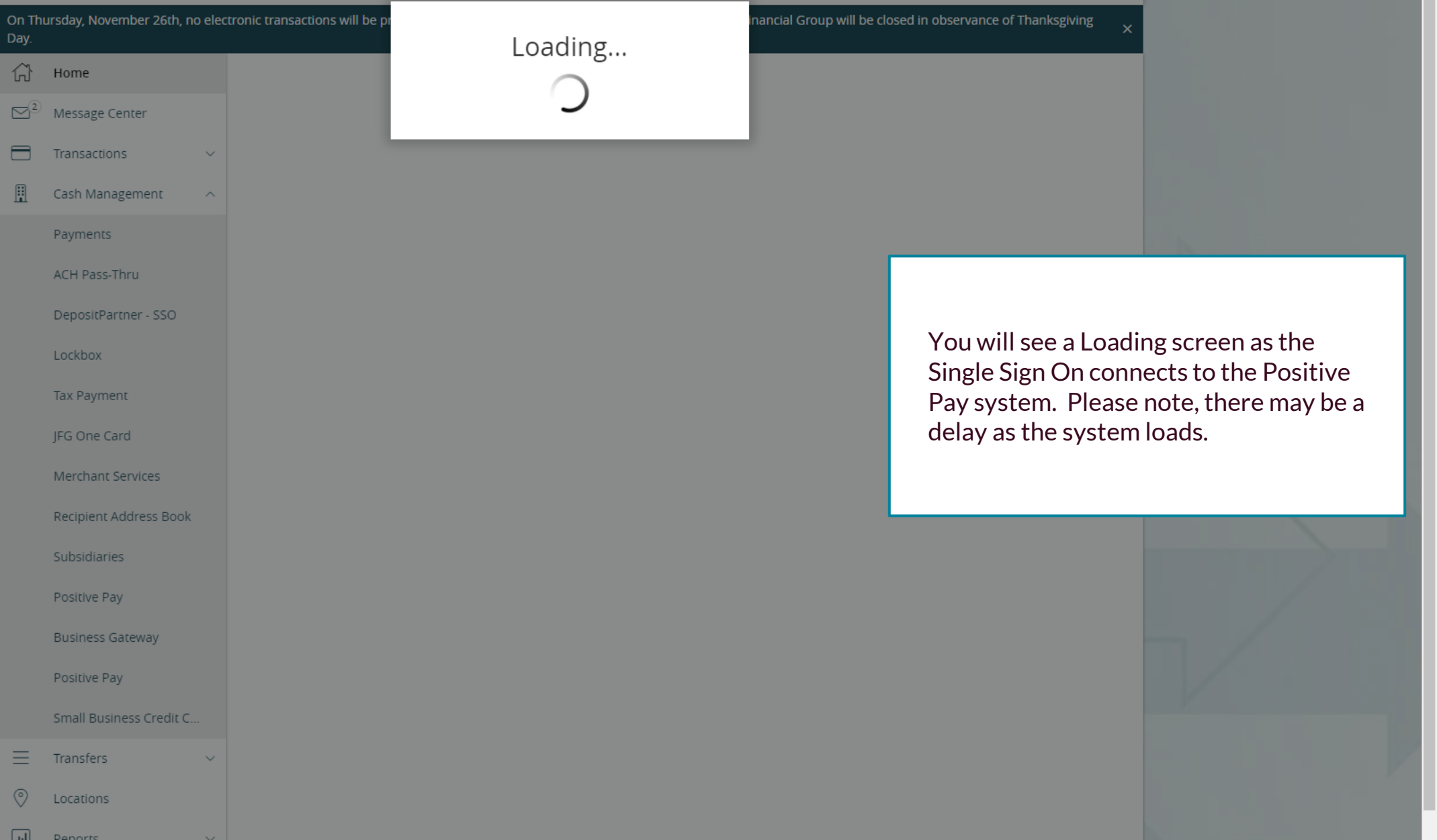

|               | On Th<br>Day.                  |                                 |                         |                                              |                                    |     |
|---------------|--------------------------------|---------------------------------|-------------------------|----------------------------------------------|------------------------------------|-----|
|               | (;)<br>⊡2                      | Home<br>Message Center          | Positive Pay            |                                              | Launch Advanced Options            |     |
|               |                                | Transactions ~                  | Exceptions              |                                              | Add Check                          |     |
|               | ₿                              | Cash Management ^               | All Accounts            | ✓                                            | arch                               |     |
|               |                                | Payments                        |                         |                                              |                                    | K   |
|               |                                | ACH Pass-Thru                   | Decisions Needed        | Νο ε                                         | xceptions                          |     |
|               |                                | DepositPartner - SSO            | No exceptions           |                                              |                                    | 1   |
|               |                                | Lockbox                         |                         |                                              |                                    |     |
| mite<br>Theck | d to<br>(s.                    | Exception Proces                | ssing and Adding Issued |                                              |                                    |     |
| aunc<br>ositi | ni po<br>c <b>h Ac</b><br>ve P | dvanced Options<br>ay platform. | to enter the full       |                                              |                                    | -// |
|               |                                | Positive Pay                    |                         |                                              |                                    |     |
|               |                                | Small Business Credit C         |                         |                                              |                                    |     |
|               | ≡                              | Transfers 🗸 🗸                   |                         |                                              |                                    |     |
|               | 0                              | Locations                       |                         |                                              |                                    |     |
|               | . ul                           | Reports V                       |                         | Total Exceptions (0) \$0.00   Total Decision | ed (0) \$0.00 Submit All Decisions |     |

For additional assistance, please call 888.769.3796 or email tmsupport@johnsonfinancialgroup.com.

#### ≡ ★

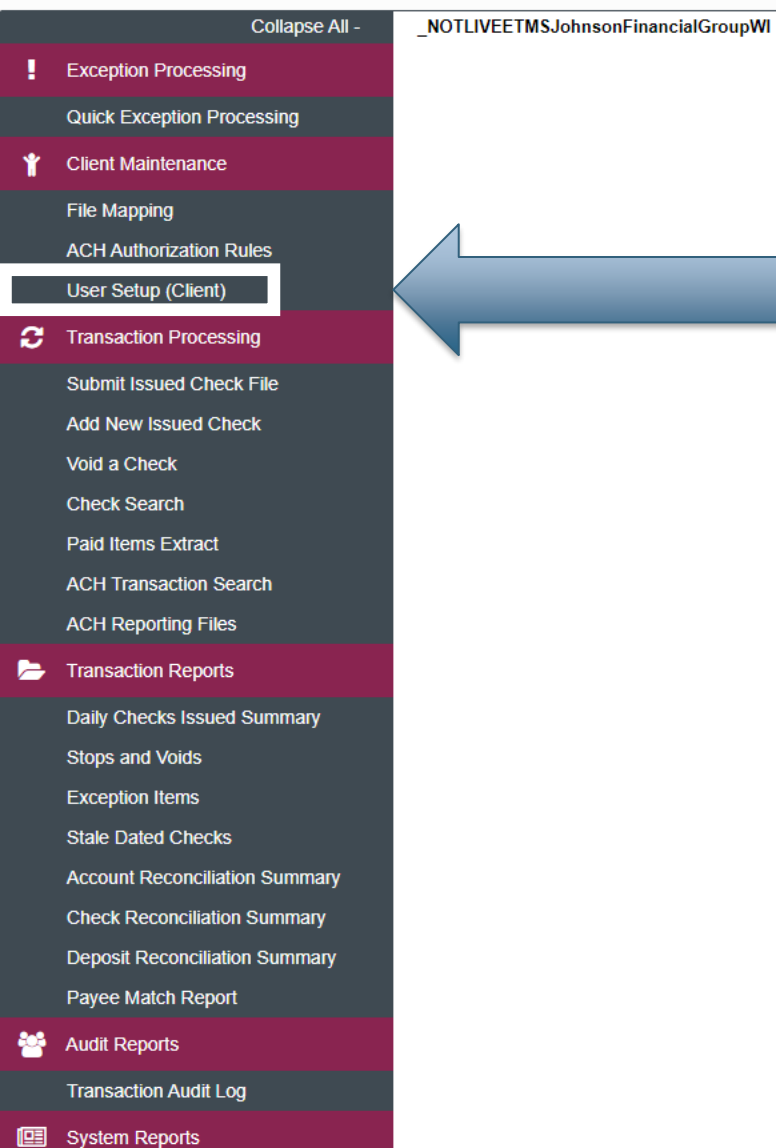

Transaction Filters / Blocks

Issued Check Processing Log

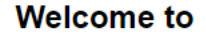

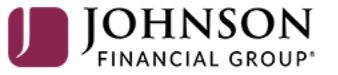

#### **Positive Pay System**

Please decision all exceptions by 1:00PM CST.

To update alerts, choose **User Setup** (**Client**) under the **Client Maintenance** menu.

**NOTE:** If you don't have this menu option, you will need to ask your company administrator to update your alerts for you.

Client: Sales Team Group

#### =

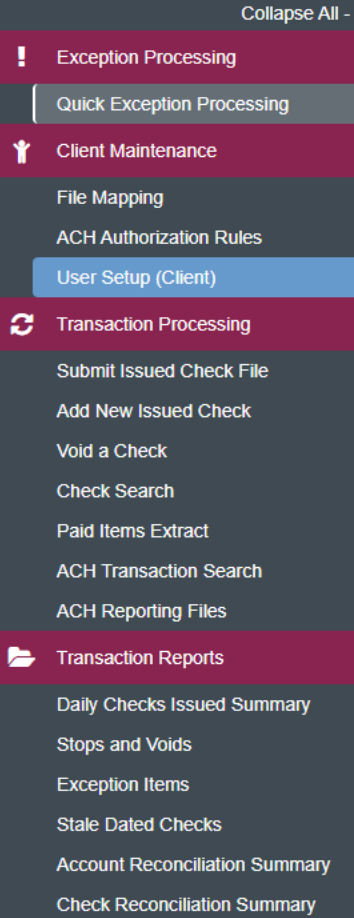

- Account Reconciliation Summary Check Reconciliation Summary Deposit Reconciliation Summary Payee Match Report
- Audit Reports Transaction Audit Log
- System Reports Transaction Filters / Blocks Issued Check Processing Log

|                                                                                   |                       |                      | User Setup (Client)        |                     |        |
|-----------------------------------------------------------------------------------|-----------------------|----------------------|----------------------------|---------------------|--------|
|                                                                                   |                       | Choose Company: Sale | es Team Group              | ~                   |        |
|                                                                                   | User Status: Active   | ✓ Search             | Search Reset 31 of         | 31 records          |        |
|                                                                                   | Name                  | User Name            | Email Address              | Last Logged On      | Statu  |
|                                                                                   | Alesch, Tricia        | tales                | financialgroup.com         | 11/9/2020 3:48 PM   | Active |
|                                                                                   | Bair-Frazee, Karen    | kbfra                | financialgroup.com         | -                   | Active |
|                                                                                   | Berndt, Sarah         | sber                 | ıfinancialgroup.com        | -                   | Active |
|                                                                                   |                       |                      | nfinancialgroup.com        | 11/12/2020 10:38 AM | Active |
|                                                                                   |                       |                      | nnsonfinancialgroup.com    | 10/29/2020 8:53 AM  | Active |
| A list of all users for your organization<br>will show. Find the user you need to |                       |                      | @johnsonfinancialgroup.com | 10/19/2020 1:21 PM  | Active |
|                                                                                   |                       |                      | isonfinancialgroup.com     | 11/3/2020 2:48 PM   | Activ  |
|                                                                                   |                       |                      | ıfinancialgroup.com        | 11/18/2020 8:35 AM  | Activ  |
|                                                                                   |                       |                      | ıfinancialgroup.com        | 10/30/2020 1:12 PM  | Activ  |
| edit alerts for and click <b>Edit</b> .                                           |                       | iancialgroup.com     |                            | Activ               |        |
|                                                                                   |                       |                      | financialgroup.com         | 11/22/2020 6:33 PM  | Activ  |
|                                                                                   |                       |                      | onfinancialgroup.com       |                     | Activ  |
|                                                                                   |                       |                      | inancialgroup.com          | 10/23/2020 8:21 AM  | Activ  |
|                                                                                   | Johnson-Milkie, Julie | jjmilł               | johnsonfinancialgroup.com  | 10/21/2020 9:47 AM  | Activ  |
|                                                                                   | Kasbohm, Kyle         | kkas                 | sonfinancialgroup.com      | 12/1/2020 12:57 PM  | Activ  |
|                                                                                   | Maier, Jason          | jmai                 | nancialgroup.com           | 10/26/2020 9:32 AM  | Activ  |
|                                                                                   | Markowski, Gloria     | gma                  | nsonfinancialgroup.com     | 10/30/2020 12:03 PM | Activ  |
|                                                                                   | Markowski2, Gloria2   | gma                  | nsonfinancialgroup.com     | 10/30/2020 8:46 AM  | Activ  |
|                                                                                   | Montemurro, Sarah     | smo                  | hnsonfinancialgroup.com    | 12/1/2020 7:10 AM   | Activ  |
|                                                                                   | Naylor, Samone        | snay                 | financialgroup.com         | 10/26/2020 10:48 AM | Activ  |
|                                                                                   | Paine, Cheryl         | сраін                | inancialgroup.com          | 10/30/2020 4:22 PM  | Activ  |
|                                                                                   | Pichelman, Jessica    | jpich                | sonfinancialgroup.com      | 11/2/2020 12:10 PM  | Active |
|                                                                                   | Plehn, Sarah          | splei                | inancialgroup.com          | 10/29/2020 1:14 PM  | Active |
|                                                                                   | Deterlaria Arlana     | anot                 | onfinancialgroup.com       | 10/30/2020 4:16 PM  | Activ  |
|                                                                                   | Potrykus, Adam        | apor                 |                            |                     |        |

For additional assistance, please call 888.769.3796 or email tmsupport@johnsonfinancialgroup.com.

**.** 

#### ≡ ★

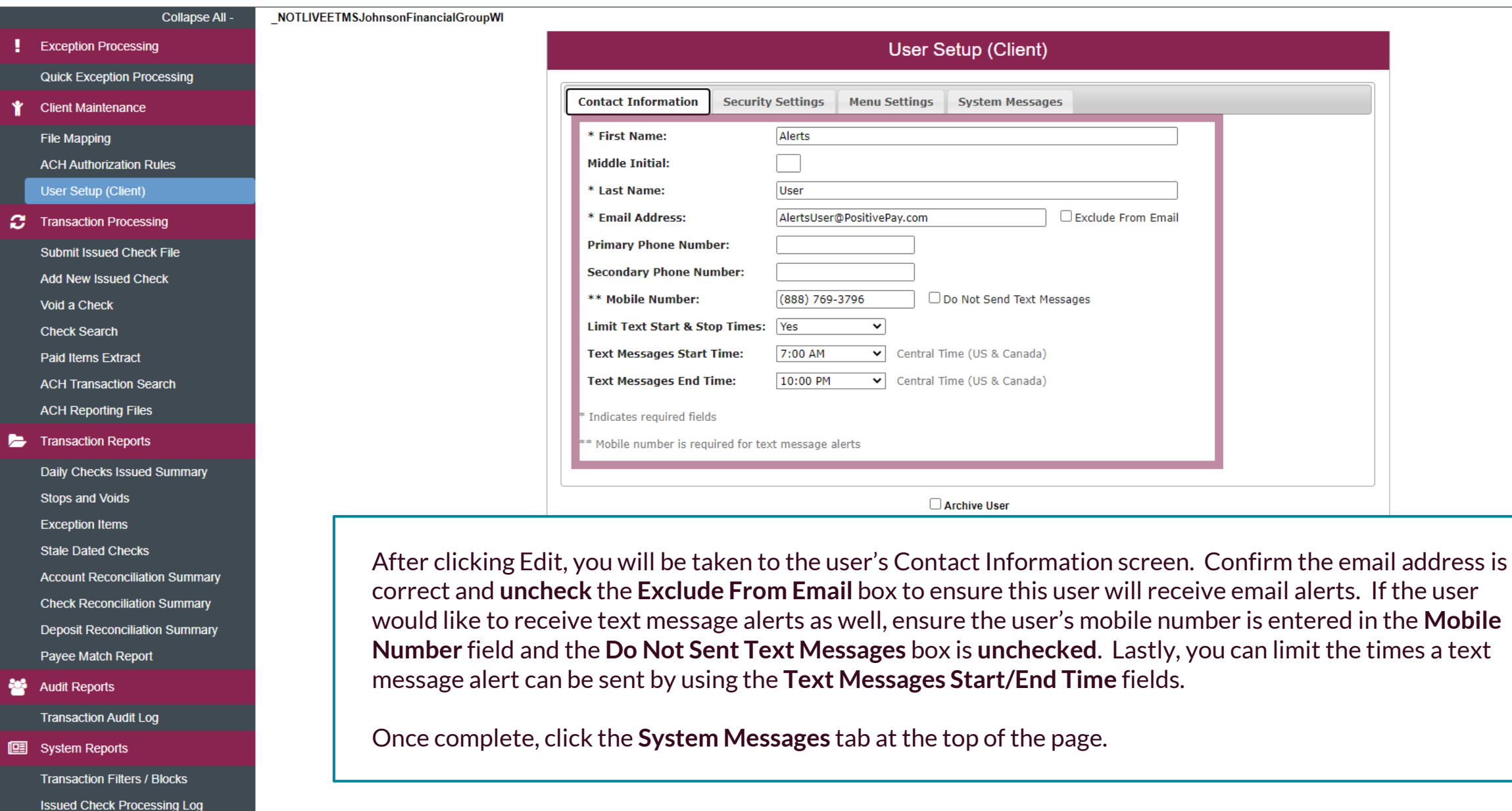

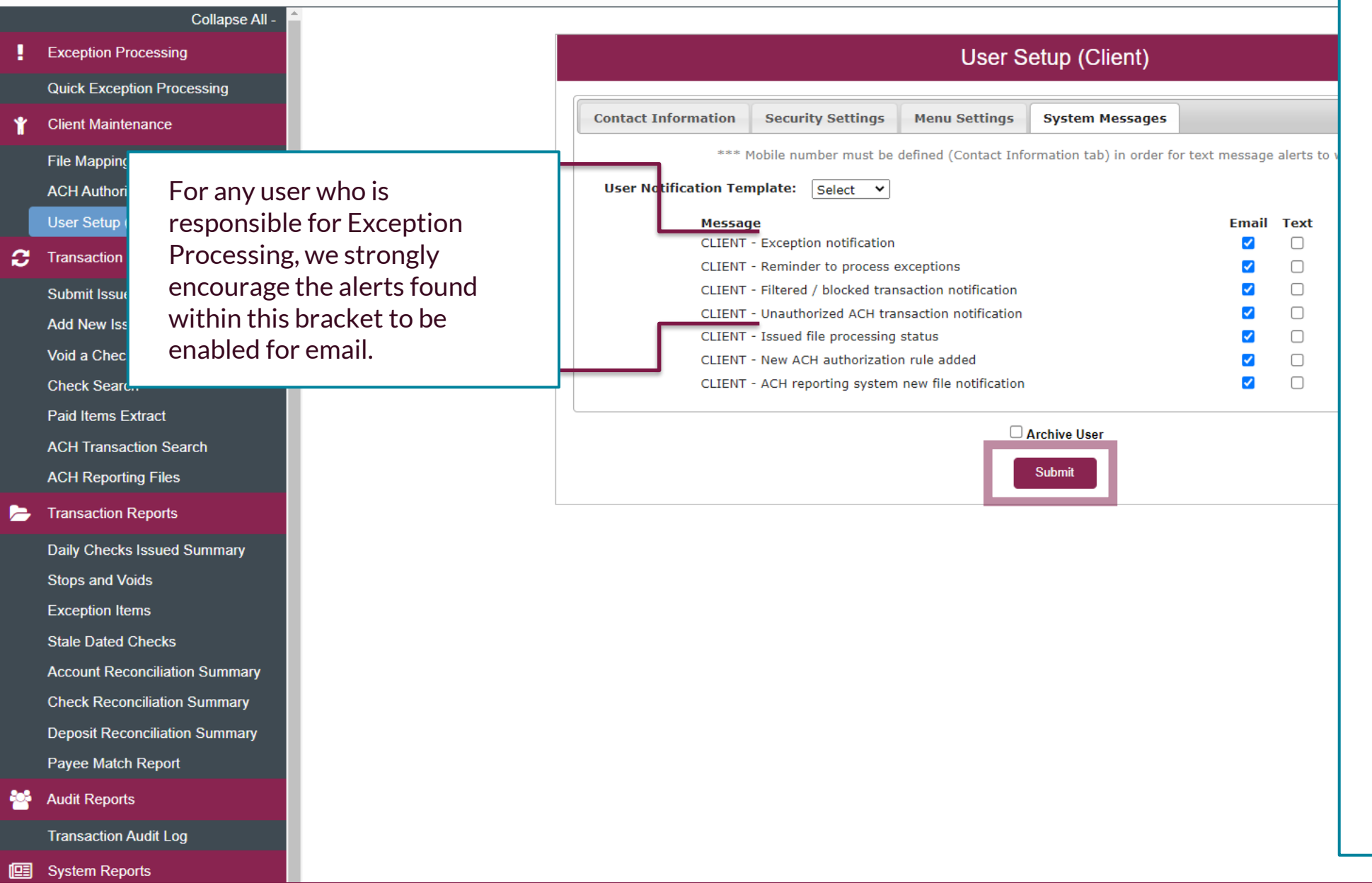

A list of available alerts will show on the Systems Messages tab. For email alerts, check the **Email** box for each alert this user should be receiving via email. For SMS Text alerts, check the **Text** box for each alert this user should be receiving via text message.

Please note, if you turn off an alert within your own Positive Pay profile, you will no longer be able to reactivate the alert or assign it to any other users. If you see any alerts on this list that you'd like to receive and the alerts are not viewable on your screen, please contact TM Support (contact information on the bottom of this page) and they can activate the alert for you.

Click **Submit** when finished. You will be returned to the User selection screen.

# Thank You

### Additional Resources and Support

For additional resources, including "how-to" guides, please visit our online Client Resources page at <a href="https://www.johnsonfinancialgroup.com/client-resources">https://www.johnsonfinancialgroup.com/client-resources</a>

If further support is needed, please call our Treasury Management Support Center at 888.769.3796 or by email at <u>tmsupport@johnsonfinancialgroup.com</u>.

JohnsonFinancialGroup.com

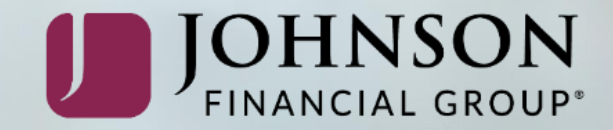